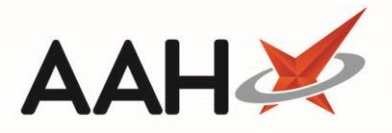

# **Dispensing under Pharmacy First**

The NHS Pharmacy First Scotland changes will take effect from 29th July 2020 and will appear in ProScript Connect from this date onward.

The details of the pharmacist logged in to the ePharmacy Manager will be sent with each claim that is submitted. If the pharmacist dispensing or claiming the prescription differs to the logged in user, this can be amended by clicking on the blue Pharmacist text in the top right-hand corner of the ePharmacy Manager, and selecting the correct pharmacist from the Select Pharmacist window that opens.

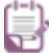

Due to the NHS Pharmacy First Scotland changes, registration requirements have been removed.

### Selecting the Minor Ailment Rx Type

There are two methods you can use to supply medication under Pharmacy First, either by selecting the *Minor Ailment* Rx type from the patient's PMR or by selecting the relevant option from the ePharmacy Manager.

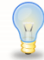

The *Minor Ailment* Rx type will be renamed in line with the Pharmacy First changes in a future release of ProScript Connect.

At the start of the dispensing process, an Eligibility Check takes place for the patient. If the patient is ineligible or the check fails due to a technical issue, a prompt displays with the response received. From here you can either:

- Select the [F1 Continue] button to continue making the supply. You can do this even if the eligibility check fails or the patient is deemed *Not Eligible*;
- Select the **[F10 Check Eligibility]** button to check the eligibility for the patient again;
- Select the [Cancel] button to cancel the dispensing process.

You may not be reimbursed for supplying medication to a patient who is deemed not eligible or for whom the eligibility check fails.

#### Selecting the Minor Ailment Rx Type from the patient's PMR

 Search for and select the patient. The patient's PMR displays. Select the [F2 – Rx Type/Service] button and select the *Minor Ailment* prescription type within the *Clinical Pharmacy Service* extended menu.

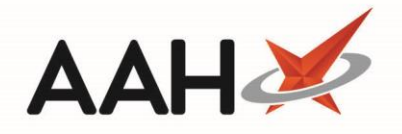

| ProScript Connect ▼<br>31 July 2020 12:31 | Search (CTR               | L+S)                                    | • Q (i)                                       |                                  | 30C          | 🎞   R        | espor                  | nsible Pharm | acist Victoria Smith       | User Supervise  | • × -            | <b>– x</b> |
|-------------------------------------------|---------------------------|-----------------------------------------|-----------------------------------------------|----------------------------------|--------------|--------------|------------------------|--------------|----------------------------|-----------------|------------------|------------|
| My shortcuts 🔸                            |                           |                                         |                                               |                                  |              |              |                        |              |                            |                 |                  |            |
| Redeem Owings                             | Search Wor                | rkflow Manage                           | r CHAMBERS, CHE                               | (ISTOPHER (Mr)                   | ^            |              |                        |              |                            |                 |                  |            |
| F2<br>Reprints<br>F6                      | L CHAMBERS<br>7 Shore Roa | <b>6, CHRISTOPH</b><br>d, Brodick, Isle | <b>ER (Mr)</b><br>Of Arran, KA27 8PR          | DOB 04 Oct 197<br>Age 41 years 9 | 78<br>months | CHI N<br>MCR | o 04 <sup>.</sup><br>● | 1078 8775    |                            |                 | •                |            |
| Ordering<br>F7                            | Patient Medica            | ation Record                            | Patient Summary                               | View Complian                    | ce           |              |                        |              |                            |                 |                  | \$         |
| Overdue Scripts                           |                           |                                         |                                               |                                  |              |              |                        |              | 1                          |                 |                  |            |
| F8<br>MDS Prep                            | F1 Patient<br>Details     | F2 Rx Type /<br>Service                 | ← F3 Product ←                                | F4 Repeat<br>Request             | F5           | Bag<br>Label | F6                     | Next<br>Item | F7 Change<br>Prescriber F8 | Last<br>Item F9 | Label<br>Options |            |
| MDS Scripts Due                           | Additional End            | 10 GP10                                 |                                               |                                  |              |              | Pł                     | harmacy Car  | e Record PTS               | ▼ Restrict      | ions Drug I      | Notes 🔻    |
| SDM                                       | Incident Report           | P Private                               |                                               |                                  |              |              | 5 🔻                    | 🧉 👗          | Stock Merge                |                 |                  |            |
| Ctrl M                                    | GP10                      | N Comm                                  | unity/Practice Nurse                          |                                  |              |              | est l                  | Practice)    |                            |                 |                  |            |
| Stock Manager<br>Ctrl O                   |                           | NIP Nurse                               | ndependent Prescrib                           | er                               |              |              |                        | , ruciico,   |                            |                 |                  |            |
| MDS Manager<br>F11                        |                           | PIP Pharma                              | acist Independent Pre                         | scriber                          |              |              |                        |              |                            |                 |                  |            |
| ePharmacy                                 | i, merena                 | NSP Nurse                               | etrist independent Pr<br>Supplementary Prescr | escriber<br>iber                 |              |              |                        |              |                            |                 |                  |            |
| RMS                                       |                           | PSP Pharma                              | acist Supplementary F                         | Prescriber                       |              |              |                        |              |                            |                 |                  |            |
| Ctrl R                                    |                           | •MIF Parame                             | edic Independent Pres                         | scriber                          |              |              |                        |              | Mr CH                      | IRISTOPHER      | CHAMBERS         | ;          |
| FIVID Workload                            |                           | MSI Parame                              | edic Supplementary P                          | rescriber                        |              | Г            |                        | M            |                            |                 |                  |            |
|                                           |                           | FX Faxed                                | Script                                        |                                  |              |              | со                     | COVID-10     | ent<br>- Pharmacy Supply   |                 |                  |            |
|                                           |                           | GR Emerge                               | ency Supply - Prescrib                        | er Request - UK                  |              |              | EH                     | Emergency    | Hormonal Contracer         | otion           | ug Information   | 1          |
|                                           |                           | PR Emerge                               | ency Supply - Prescrib                        | er Request - EEA                 | /Swiss       |              | GR                     | Gluten Free  | • Food                     |                 | ent Informatio   | <u>n</u>   |
|                                           |                           | SF Emerge                               | ency Supply - Patient                         | o Follow                         |              |              | HS                     | Healthy Sta  | ert Vitamins               |                 |                  |            |
|                                           | Showing 12 m              | H Hospit                                | al (NHS)                                      |                                  |              |              | IP1                    | Impetigo     |                            |                 |                  |            |
|                                           | Quantity Dis              | A Addict                                | (MDA)                                         |                                  |              |              | IPE                    | Impetigo -   | Scot. GP Registered        |                 |                  |            |
|                                           |                           | OTC Sa                                  | le                                            |                                  |              |              | IPF                    | Impetigo -   | Scot. Resident, no GP      | )               |                  |            |
|                                           |                           | V Vouch                                 | er                                            |                                  |              |              | M                      | MenB Para    | cetamol                    |                 |                  |            |
|                                           |                           | A Agency                                | 1                                             |                                  |              |              | sc<br>sc               | Smoking C    | essation                   |                 |                  |            |
|                                           |                           | 10A GP10A                               |                                               |                                  |              |              | UC                     | Smoking C    | essation - varenicline     | unnhu           |                  |            |
|                                           |                           | PGD PGD (N                              | IHS)                                          |                                  |              |              | UT                     | Urinany Tra  | ct Infection               | ирріу           |                  |            |
|                                           |                           | PGD PGD (P                              | rivate)                                       |                                  |              |              | UT                     | UTI - Scot.  | GP Registered              |                 |                  |            |
|                                           |                           | O Other                                 | Pharmacy Service                              |                                  |              |              | UT                     | UTI - Scot.  | Resident, no GP            |                 |                  |            |
|                                           | Drug Statistics           |                                         | Filaimacy service                             |                                  |              |              | 1                      | ~            |                            |                 |                  |            |

2. An Eligibility Check takes place. If the patient is deemed eligible or you have selected to continue via the prompt, the Patient Medication Record prescription colour updates to match the selected prescription type.

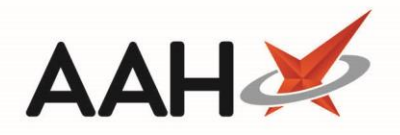

| ProScript Connect ▼<br>31 July 2020 17:45 | Search (CTRL+S) • Q (i) [11]   Responsible Pharmacist Victoria Smith   User Supervisor 🗙 - 🗖 🗙                                                                                                    |
|-------------------------------------------|----------------------------------------------------------------------------------------------------|
| My shortcuts +                            | Search Workflow Manager CHAMBERS, CHRISTOPHER (Mr) ×                                                                                                    |
| Reprints                                  | CHAMBERS, CHRISTOPHER (Mr)     DOB 04 Oct 1978     CHI No 041078 8775     Shore Road, Brodick, Isle Of Arran, KA27 8PR     Age 41 years 9 months     MCR                                                       |
| Ordering<br>F7                            | Patient Medication Record Patient Summary View Compliance                                                                                                    |
| Overdue Scripts<br>F8<br>MDS Prep         | F1     Patient Details     F2     Rx Type / ~     F3     Product ~     F4     Repeat Request     F5     Bag Label     F6     Next ~     F7     Change Prescriber     F8     Last Item     F9     Label Options |
| F9<br>MDS Scripts Due                     | Additional Endorsements Stock Card Edit Warnings Patient Centric View Pharmacy Care Record PTS   Restrictions Drug Notes                                                                                       |
| SDM<br>Ctrl M                             | Incident Report  Cunselling Notes Interventions Record Measurements  Stock Merge                                                                                                    |
| Stock Manager<br>Ctrl O<br>MDS Manager    | ENTER - Add New Item                                                                                                    |
| F11<br>ePharmacy                          | ★ 1) Mefenamic acid 500mg tabs 31/07/2020                                                                                                    |
| Ctrl E<br>RMS<br>Ctrl R                   |                                                                                                    |
| FMD Workload                              | Mr CHRISTOPHER CHAMBERS                                                                                                    |
|                                           | Deve leferenation [Deliver Leferenation]                                                                                                    |
|                                           | Showing 12 months. Press Alt+S To Show all Show/Hide Details Group By: Drug V                                                                                                    |
|                                           | Quantity Dispensed Product Choice Pip Code R S                                                                                                    |
|                                           |                                                                                                    |
|                                           |                                                                                                    |
|                                           |                                                                                                    |
|                                           | Drug Statistics                                                                                                    |

Selecting the Minor Ailment Rx Type from the ePharmacy Manager

1. Open the ePharmacy Manager by selecting the [ePharmacy] shortcut button, or by pressing [Ctrl+E].

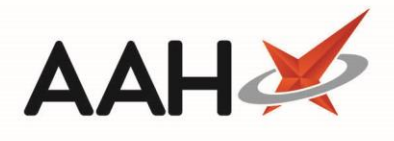

| ProScript Connect ▼    |                                                                                                    | <b>- ۹</b> (i)                                                                                                   | 900 I <mark>11</mark>       | Responsible Pharmac | ist Victoria Smith   I | User Supervisor 🗕    | <b>– x</b> |  |  |
|------------------------|----------------------------------------------------------------------------------------------------|----------------------------------------------------------------------------------------------------|-----------------------------|---------------------|------------------------|----------------------|------------|--|--|
| My shortcuts +         |                                                                                                    |                                                                                                    |                             |                     |                        |                      |            |  |  |
| Redeem Owings          | Search Workflow Manager ePh                                                                             | armacy Manager 🗙                                                                                                 |                             |                     |                        |                      |            |  |  |
| F2<br>Roprints         | Scripts Treatment Summary Patien                                                                        | t Registration                                                                                                   |                             |                     |                        | Pharmacist: Victoria | Smith 🛛 🛱  |  |  |
| F6                     |                                                                                                    | riegistidion                                                                                                    |                             |                     |                        |                      |            |  |  |
| Ordering<br>F7         | F1 - View PMR F2 - View                                                                                 | 1 - View PMR F2 - View F4 - Claim F5 - Claim Cancellation F6 - Batch Functions V F9 - Resend Abandon F10 - MAS V |                             |                     |                        |                      |            |  |  |
| Overdue Scripts        | 🖶 F11 -Print CP4 🛛 F12 - Manually Up                                                                    | F11 - Print CP4 F12 - Manually Update Status Edit MCR Item Patient Centric View View XML Rep MAS Consultation    |                             |                     |                        |                      |            |  |  |
| F8                     | Filters                                                                                                 | Filters MAS GP Reterral                                                                                          |                             |                     |                        |                      |            |  |  |
| F9                     | All O ETP O CPS Patient S                                                                               | earch Patient 🔹 🗸                                                                                                | • Prescription expiring by  | Select a date 15    | MAS Consultation To    |                      |            |  |  |
| MDS Scripts Due        | Service All Show Requires Attention Show Abandoned Scripts MAS Consultation Test Message                |                                                                                                    |                             |                     |                        |                      |            |  |  |
| SDM                    | Status All Show Controlled Drugs V Exclude Expired Scripts                                              |                                                                                                    |                             |                     |                        |                      |            |  |  |
| Ctrl M                 | Service Type Service                                                                                    | Date Added                                                                                                    | Patient                     | CHI Number UP       | PN                     | Status               | Request    |  |  |
| Ctrl O                 | CPS Minor Ailment                                                                                       | 13/03/2020 12:10:06                                                                                              | GREEN, TIM (Mr) Presc       | ribe 111111 0778 CE | E462100001AGUD7        | Claim                | Request ^  |  |  |
| MDS Manager<br>F11     | CPS Gluten Free Food                                                                                    | 11/03/2020 12:00:10                                                                                              | MACBETH, ORLA (Ms)          | 300462 0928 U       | G462100000J2UXA        | Claim                | Request :  |  |  |
| ePharmacy              | CPS Healthy Start Vitamins                                                                              | 11/03/2020 11:47:10                                                                                              | DAWSON, PAULA (MS)          | 290186 1342 UH      | H462100000GHVER        | Claim                | Request    |  |  |
| Ctri E<br>RMS          | CPS Minor Ailment                                                                                       | 11/03/2020 11:19:20                                                                                              | MACBETH, ORLA<br>(Ms)       | tion 300462 0928 CE | E46210000199507        | Claim                | Request :  |  |  |
| Ctri R<br>FMD Workload | CPS Urinary Tract Infection                                                                             | 10/03/2020 09:35:45                                                                                              | MACBETH, ORLA (Ms)          | 300462 0928 UT      | T462100000EBGHF        | Claim                | Request !  |  |  |
|                        | MCR                                                                                                    | 14/02/2020 13:22:18                                                                                              | MACBETH, ORLA (Ms)          | 300462 0928 K8      | 381130000BXJM09        | 10/01/2020 New       | Request    |  |  |
|                        | CPS Minor Ailment                                                                                       | 13/12/2019 09:50:26                                                                                              | MACBETH, ORLA (Ms) Presc    | ribe 300462 0928 CE | E4621000018SE8G        | Claim                | Request F  |  |  |
|                        | MCR                                                                                                    | 21/11/2019 14:26:08                                                                                              | CHAMBERS, CHRISTOPHER (N    | Ir) 041078 8775 K8  | 881130000CPKWK7        | 2019 Completed       | Request :  |  |  |
|                        | CPS Urinary Tract Infection                                                                             | 28/10/2019 15:59:57                                                                                              | MACBETH, ORLA (Ms)          | 300462 0928 UT      | T462100000CG39H        | Claim                | Request V  |  |  |
|                        |                                                                                                    |                                                                                                    |                             |                     |                        |                      |            |  |  |
|                        | Prescribed Item(s) Prescription History MCR Dispense Episode Item(s)                                    |                                                                                                    |                             |                     |                        |                      |            |  |  |
|                        | Item No. Drug Description Quantity Dosage Exp 2 Baron Taylors Street,                                   |                                                                                                    |                             |                     |                        |                      | =          |  |  |
|                        | 1         Paracetamol 500mg caplets         32 tablet         Take TWO every four hours         IVI 1QL |                                                                                                    |                             |                     |                        |                      |            |  |  |
|                        | C DDB: 11 Nov 1911                                                                                      |                                                                                                    |                             |                     |                        |                      |            |  |  |
|                        | Response received: Eligible (MAS Eligil                                                                 | pility check request for p                                                                                       | atient CHAMBERS, CHRISTOPHE | ER (Mr))            |                        |                      | ^          |  |  |
|                        | Sending MAS eligibility check for patie                                                                 | nt CHAMBERS, CHRISTO                                                                                             | DPHER (Mr).                 |                     |                        |                      |            |  |  |
|                        | Response received: Check Fails (MAS E                                                                   | ligibility check request for                                                                                     | or patient GREEN, TIM (Mr)) |                     |                        |                      | ×          |  |  |

2. From the ePharmacy Manager, select the **[F10 – MAS]** button and select the *MAS Prescribe* menu item.

| Se   | arch Patient               |               |                                                | – – ×                         |
|------|----------------------------|---------------|------------------------------------------------|-------------------------------|
| char | mber                       |               | • × (i)                                        | F1 - Add Patient Edit Patient |
|      | Name                       | Date of Birth | Address                                        | CHI Number                    |
| F2   | CHAMBERS, CHRISTOPHER (Mr) | 04 Oct 1978   | 7 Shore Road, Brodick, Isle Of Arran, KA27 8PR | 041078 8775                   |
|      |                            |               |                                                |                               |
|      |                            |               |                                                |                               |
|      |                            |               |                                                | ✓ F10 - Select X Cancel       |

3. The Search Patient window opens where you can search for and select your patient using the **[F10 – Select]** button.

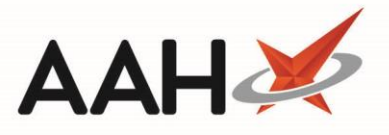

4. An Eligibility Check takes place for the patient. If the patient is deemed eligible or you have selected to continue via the prompt, the PMR opens with the Minor Ailment Rx Type selected.

| ProScript Connect ▼<br>31 July 2020 17:51 | Search (CTRL+S) - Q (i) (III)   Responsible Pharmacist Victoria Smith   User Supervisor 🔀 - 🗖 🗙                                                                                                    |  |  |  |  |  |  |  |  |
|-------------------------------------------|----------------------------------------------------------------------------------------------------|--|--|--|--|--|--|--|--|
| My shortcuts 🕂                            | Search Workflow Manager ePharmacy Manager × CHAMBERS CHRISTOPHER (Mr) ×                                                                                                    |  |  |  |  |  |  |  |  |
| Redeem Owings<br>F2                       |                                                                                                    |  |  |  |  |  |  |  |  |
| Reprints<br>F6                            | HAMBERS, CHRISTOPHER (Mr)         DOB 04 Oct 1978         CHI No 041078 8775         EXEMPT (D)           Shore Road, Brodick, Isle Of Arran, KA27 8PR         Age         41 years 9 months         MCR |  |  |  |  |  |  |  |  |
| Ordering<br>F7                            | Patient Medication Record Patient Summary View Compliance                                                                                                    |  |  |  |  |  |  |  |  |
| Overdue Scripts<br>F8                     | PatientRx Type /ProductBagNextChangeLastLabel                                                                                                    |  |  |  |  |  |  |  |  |
| MDS Prep<br>F9                            | F1 Details F2 kn/pc + F3 Choice F4 Request F5 Label F6 Item F7 Choice F8 Label F9 Options                                                                                                    |  |  |  |  |  |  |  |  |
| MDS Scripts Due                           | Additional Endorsements Stock Card Edit Warnings Patient Centric View Pharmacy Care Record PTS - Restrictions Drug Notes -                                                                               |  |  |  |  |  |  |  |  |
| SDM                                       | Incident Report  Counselling Notes Interventions Record Measurements  Stock Merge                                                                                                    |  |  |  |  |  |  |  |  |
| Stock Manager                             | Clinical Pharmacy Service (Minor Ailment)                                                                                                    |  |  |  |  |  |  |  |  |
| Ctrl O<br>MDS Manager                     | ENTER - Add New Item                                                                                                    |  |  |  |  |  |  |  |  |
| F11                                       | → 1) Mefenamic acid 500mg tabs 31/07/2020                                                                                                    |  |  |  |  |  |  |  |  |
| Ctrl E                                    |                                                                                                    |  |  |  |  |  |  |  |  |
| KMS<br>Ctrl R                             |                                                                                                    |  |  |  |  |  |  |  |  |
| FMD Workload                              | Mr CHRISTOPHER CHAMBERS                                                                                                    |  |  |  |  |  |  |  |  |
|                                           |                                                                                                    |  |  |  |  |  |  |  |  |
|                                           | Drug Information Patient Information                                                                                                    |  |  |  |  |  |  |  |  |
|                                           | Showing 12 months. Press Alt+S To Show all Show/Hide Details Group By: Drug V                                                                                                    |  |  |  |  |  |  |  |  |
|                                           | Quantity         Dispensed Product Choice         Pip Code         R         S                                                                                                    |  |  |  |  |  |  |  |  |
|                                           |                                                                                                    |  |  |  |  |  |  |  |  |
|                                           |                                                                                                    |  |  |  |  |  |  |  |  |
|                                           |                                                                                                    |  |  |  |  |  |  |  |  |
|                                           |                                                                                                    |  |  |  |  |  |  |  |  |
|                                           | Drug Statistics                                                                                                    |  |  |  |  |  |  |  |  |

### **Dispensing the Supply**

- Items not on the approved White List will be displayed as **NOT ALLOWED** in the dispensed product choice pane and if selected will warn the user as such and ask if they wish to continue. Please note the system will not stop you from dispensing any item on this prescription type and the published White List which is Part 17 of the Drug Tariff should be referred to as it is subject to change. Emollients allowed in this service vary between Health Boards which the user is alerted to on product selection.
- 1. From the Patient Medication Record, select **[ENTER Add New Item]**. The Dispense New Prescription Item window displays.

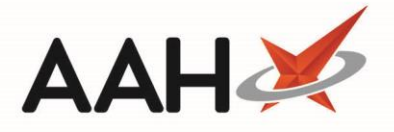

### Searching for and Selecting the Item

1. Notice the Select Prescribed Item tab is selected. Search for and select an item by selecting the [F10 – Select] button.

| Dispense New Prescription I                       | tem on Minor Ailment Prescription         | - <b>-</b> ×            |
|---------------------------------------------------|-------------------------------------------|-------------------------|
|                                                   | paracetamol 500 caplets                   | ✓ × (1) Add Own Drug    |
| Select Prescribed Item  Selecting prescribed item | Results                                   |                         |
|                                                   | F2 Paracetamol 500mg caplets              | *                       |
| Enter Quantity                                    | F3 Paracetamol+codeine 500mg/30mg caplets | () CONTROLLED DRUG (5)  |
|                                                   |                                           |                         |
| Enter Dosage Information                          |                                           |                         |
|                                                   |                                           |                         |
|                                                   |                                           |                         |
|                                                   |                                           |                         |
|                                                   |                                           |                         |
|                                                   |                                           |                         |
|                                                   |                                           |                         |
|                                                   |                                           |                         |
|                                                   |                                           |                         |
|                                                   |                                           |                         |
|                                                   |                                           |                         |
|                                                   |                                           |                         |
| Back                                              | Remove Favourite 🧉 🧉                      | ✓ F10 - Select X Cancel |

#### **Entering the Quantity**

1. The Enter Quantity tab is selected. Enter the quantity in the field and select the **[F10 – OK]** button.

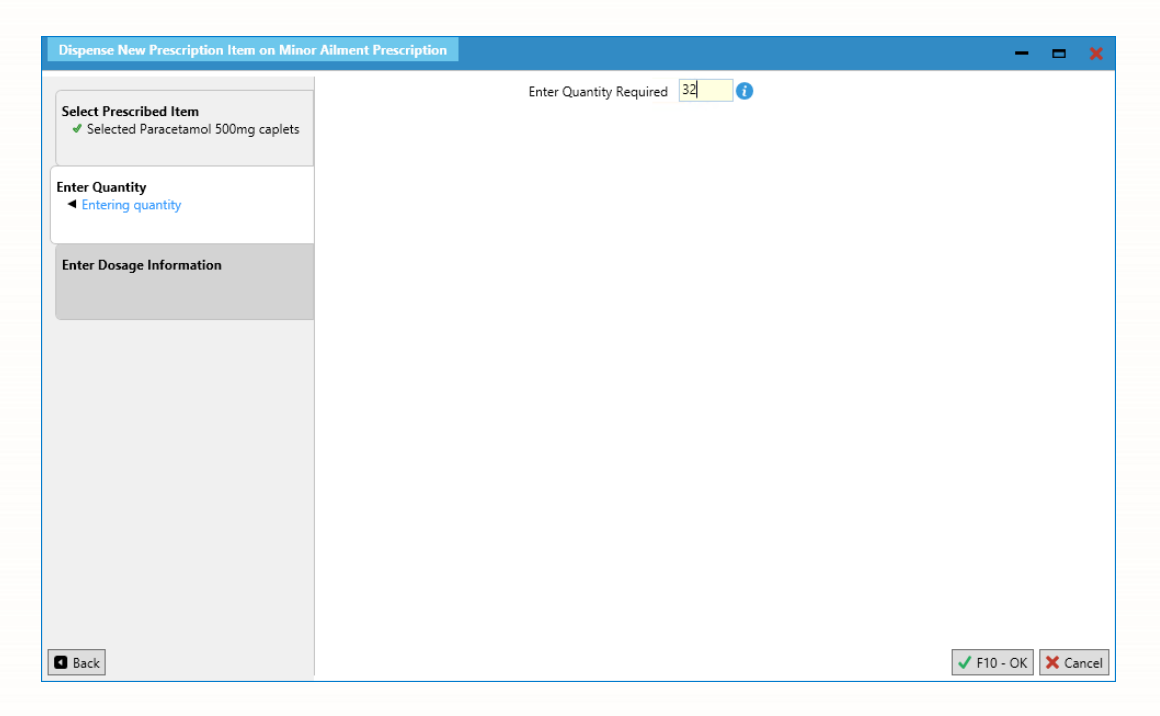

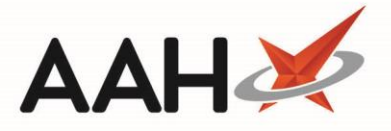

#### **Entering the Dosage Information**

The Enter Dosage Information tab is selected. Enter the dosage code in the field and press [ENTER]. The dosage description displays in the section below. If you want to add more than one dosage description, repeat the process. When you are done, select the [F10 – OK] button.

| Dispense New Prescription Item on Mino                  | r Ailment Prescription    | – <b>– x</b>  |
|---------------------------------------------------------|---------------------------|---------------|
| Select Prescribed Item                                  | Lake TWO four times a day | - Q 🚺         |
| <ul> <li>Selected Paracetamol 500mg caplets</li> </ul>  |                           |               |
| Enter Quantity                                          |                           |               |
| Enter Dosage Information<br>Entering dosage information |                           |               |
|                                                         |                           |               |
|                                                         |                           |               |
|                                                         |                           |               |
|                                                         |                           |               |
|                                                         |                           |               |
| Back                                                    |                           | • OK 🗙 Cancel |

### **Completing the Supply**

1. The Patient Medication Record displays. If you select an item marked as **NOT ALLOWED** you will receive a prompt stating that the item is not on the approved White List. You can either select the **[Yes]** button and continue to supply the selected item or you can select the **[No]** button and select a different product.

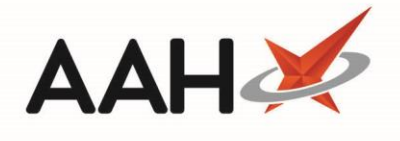

| Choose It   | em(s) to Dispense                              | e                                                                        |            |   |     |     |
|-------------|------------------------------------------------|--------------------------------------------------------------------------|------------|---|-----|-----|
| F2 - All on | Current Line F3                                | 3 - Distribute Evenly                                                    |            |   |     |     |
| Total Qua   | ntity: 32                                      |                                                                          |            |   |     |     |
| Quantity    | Dispensible Item                               | Pip Code                                                                 | R          | s |     |     |
|             | Mandanol 500mg                                 | 2528685                                                                  |            |   | ^   |     |
|             | Mandanol 500mg                                 | 1053735                                                                  |            |   | ≡   |     |
|             | Panado ActiFast                                | 500mg tabs (8) GSK CONS (£3.72) NOT ALLOWED BRAND                        | 2803500    |   |     | -   |
|             | Panado 💿                                       | Choose Item(s) to Dispense                                               | 79276      |   |     |     |
|             | Panado 👩                                       |                                                                          | 06535      |   |     |     |
|             | Panado 🛛 🔍                                     | This item / pack size is not in the white list. Do you wish to continue? | 06543      |   |     |     |
|             | Paraceta                                       | Yes No                                                                   | 60939      |   |     |     |
|             | Paraceta                                       |                                                                          | 76171      |   |     |     |
|             | Paracetamol 500                                | mg caplets (16) LEXN NOT ALLOWED                                         | 6658322    |   |     |     |
|             | Paracetamol 500                                | 1075571                                                                  |            |   |     |     |
| 32.00       | Paracetamol 500                                | 6037964                                                                  |            |   |     |     |
|             | Paracetamol 500mg caplets (32) ACTAVIS (£0.49) |                                                                          |            |   |     |     |
|             | Paracetamol 500                                | mg caplets (32) BRISTOL LABS                                             | 1176189    |   |     | ~   |
| Drug Not    | tes 🔻                                          | ~                                                                        | 🖊 F10 - OK | × | Can | cel |

2. You will then get a prompt advising you to confirm that the item you have selected can be supplied against the service. Select the **[OK]** button on the prompt. The selected item is displayed in the first quadrant.

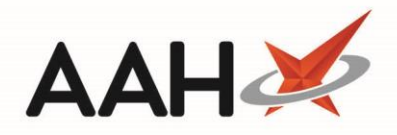

| ProScript Connect<br>01 August 2020 11:52 | Search                                                                                                    | (CTRL+S)                                | • Q (i                                      | )                        | <u>(</u> 11)                   | 🎞   Resp        | onsible Pha | armacist Victoria Smit        | h   User Superviso                     | or 🗙 🛛                        | ×                     |
|-------------------------------------------|----------------------------------------------------------------------------------------------------|-----------------------------------------|---------------------------------------------|--------------------------|--------------------------------|-----------------|-------------|-------------------------------|----------------------------------------|-------------------------------|-----------------------|
| My shortcuts +<br>Redeem Owings           | Search                                                                                                    | Workflow Manage                         | ePharmacy Mar                               | nager 🗙 C                | HAMBERS, CHRIST                | OPHER (Mr)      | ×           |                               |                                        |                               |                       |
| F2<br>Reprints<br>F6                      | L CHAME<br>7 Shore                                                                                                    | BERS, CHRISTOPHI<br>Road, Brodick, Isle | E <mark>R (Mr)</mark><br>Of Arran, KA27 8PR | DOB 04 Oct<br>Age 41 yea | t 1978 CHI<br>ars 9 months MCR | No 041078       | 8775        |                               |                                        | E                             | EXEMPT (D)            |
| Ordering<br>F7                            | Patient Me                                                                                                    | edication Record                        | Patient Summary                             | View Comp                | liance                         |                 |             |                               |                                        |                               | \$                    |
| Overdue Scripts<br>F8<br>MDS Prep         | F1 Patier<br>Detail                                                                                                    | nt<br>Is F2 Create<br>Owing             | F3 Product •                                | F4 Change<br>Dose        | F5 Change<br>Quantity          | F6 Next<br>Item | ► F7 Ad     | dd To<br>rder F8 Last<br>Item | F9 Label<br>Options                    | F11 Start<br>Agai             | t<br>in               |
| MDS Scripts Due                           | Additiona                                                                                                    | l Endorsements                          | Stock Card Edit                             | Warnings                 | Patient Centric Vie            | w Pharm         | acy Care Re | cord PTS 🔻                    | Restrictions                           | Drug Note:                    | 5 🕶                   |
| SDM<br>Ctrl M                             | Incident R                                                                                                    | leport 🔻 Counse                         | elling Notes Inter                          | ventions                 | ecord Measuremer               | its 🔻 🍯         | 👗 Sto       | ck Merge                      |                                        |                               |                       |
| Stock Manager<br>Ctrl O                   | Clinica                                                                                                    | I Pharmacy Ser                          | rvice (Minor A                              | ilment)                  |                                |                 |             | <u>32 Pa</u><br>Tak           | <u>racetamol 500</u><br>e TWO four tin | <u>mg caplet</u><br>nes a day | <u>:s</u>             |
| MDS Manager<br>F11                        | ENTER - /                                                                                                    | Add New Item                            | , , , , , , , , , , , , , , , , , , ,       |                          |                                |                 |             | NOT MORE THA                  | N 2 AT ANY ONE                         | TIME AND                      | NO MORE               |
| ePharmacy<br>Ctrl E                       | ➡ 1) Met                                                                                                    | fenami 🖭                                |                                             | Minor                    | Ailment Disper                 | nsing           |             | _ <b>_ X</b>                  | E ANYTHING ELS                         | E CONTAIN                     | JING<br>NCE IE VOU    |
| RMS<br>Ctrl R<br>FMD Workload             | Please ensure that the item selected can be supplied against the minor ailment service/PGD.<br>MUCH, EVEN IF YOU FEEL WELL.<br>HRISTOPHER CHAMBERS |                                         |                                             |                          |                                |                 |             | VELL.                         |                                        |                               |                       |
|                                           |                                                                                                    |                                         |                                             |                          |                                |                 |             | DT                            |                                        | ·                             |                       |
|                                           | Showing 1                                                                                                    | 12 months. Press Al                     | t+S To Show all                             |                          | Show/Hide Details              | Group By:       | Drug 🔻      | Reimbursement<br>Price: (100) | Please note tha<br>and health visit    | t community<br>ors can only   | y nurses ^            |
|                                           | Quantity                                                                                                    | Dispensed Produc                        | t Choice                                    |                          |                                | Pip Code        | R S         | BNF -                         | quantities up to<br>tablets in packs   | of not more                   | n of 96<br>e than 32. |
|                                           | 32 Paracetamol 500mg caplets (32) AAH (£1.06) 1112200                                                                                              |                                         |                                             |                          |                                |                 | ^           | 4.7.1 Non-                    | Other PARACET                          | AMOL-cont                     | taining               |
|                                           | Mandanol 500mg caplets (32) M&A (±0.20)<br>Mandanol 500mg caplets (100) M&A (±0.69)                                                                |                                         |                                             |                          | ALLOWED BRAND                  | 4048062         |             |                               | products may a<br>prescribed. Plea     | Iready have<br>ase check pr   | been<br>escription    |
|                                           |                                                                                                    | Paracetamol 500n                        | ng caplets (16) BRIST                       | OL LABS                  | NOT ALLOWED                    | 1176171         |             |                               | and/or PMR.<br>DT PRICE WARI           | NING:You wi                   | ill be paid           |
|                                           |                                                                                                    | Paracetamol 500n                        | ng caplets (16) CRES                        | CENT (£0.54)             | NOT ALLOWED                    | 1147453         |             |                               | the DT price for<br>have been pres     | tablets if ca<br>cribed. Chec | plets<br>k that the   |
|                                           | Drug Statis                                                                                                    | Paracetamol 500n<br>tics                | na caplets (16) GALP                        | HARM                     | NOT ALLOWED                    | 1061191         | ~           |                               | price of the Bra<br>does not excee     | nd being su<br>d DT price.    | pplied v              |

3. If you want to add more than one item to the prescription, select the **[F6 – Next Item]** button and then select **[ENTER]** to repeat the process. When you are done, select the **[F8 – Last Item]** button. The Prescription Type preview displays.

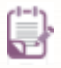

You can only select up to three items on a Pharmacy First supply.

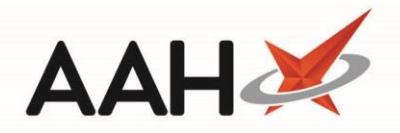

| Prescription Type:                            | Minor Ailment dispensed on 01/08/2020 at 11:05                                                      | ×                                                                                                    |
|-----------------------------------------------|----------------------------------------------------------------------------------------------------|----------------------------------------------------------------------------------------------------|
| DOB<br>04/10/1978<br>Age<br>41 years 9 months | CHAMBERS, CHRISTOPHER (Mr)<br>7 Shore Road<br>Brodick<br>Isle Of Arran<br>KA27 8PR<br>[041078 8775] | McAllister &<br>Thompson<br>Pharmacy<br>Woodburn House<br>56 Canaan Lane<br>Morningside<br>Edinburgh<br>EH10 4SG<br>4621 |
| 32                                            | <b>32 Paracetamol 500mg caplets</b><br>Take TWO four times a day                                    | 32<br>Q32                                                                                                    |
| Exemption D Evidence Seen Professional Fees 1 |                                                                                                    |                                                                                                    |
| Requires Attention                            | on Prescription notes                                                                               |                                                                                                    |
| F7 - Don't Print l                            | Labels                                                                                              |                                                                                                    |
| I Print Bag Label                             | Prescription is clinically checked                                                                  |                                                                                                    |
| F2 - Compare                                  |                                                                                                    | ✓ F10 - Save X Cancel                                                                                                    |

4. Select the **[F10 – Save]** button. The system will generate the label(s), bag label and tracking label, if configured.

## **Claiming for the Supply**

- 1. If configured, a prompt will appear asking if you wish to send the claim.
  - Selecting the **[Yes]** button returns you to the ePharmacy Manager with the script *Status* marked as Claim and the *Request Type* as Request Success;
  - Selecting the [No] button returns you to the ePharmacy Manager with the script *Status* marked as Dispensed and the *Request Type* as Request Parked.
- It is no longer mandatory to send a CP4 form for these claims. If you wish to print the form, select the [F11 Print CP4] button from within ePharmacy Manager. This will generate the CP4/3 form print preview.

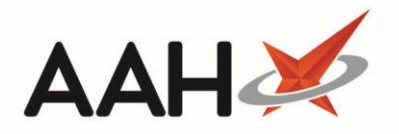

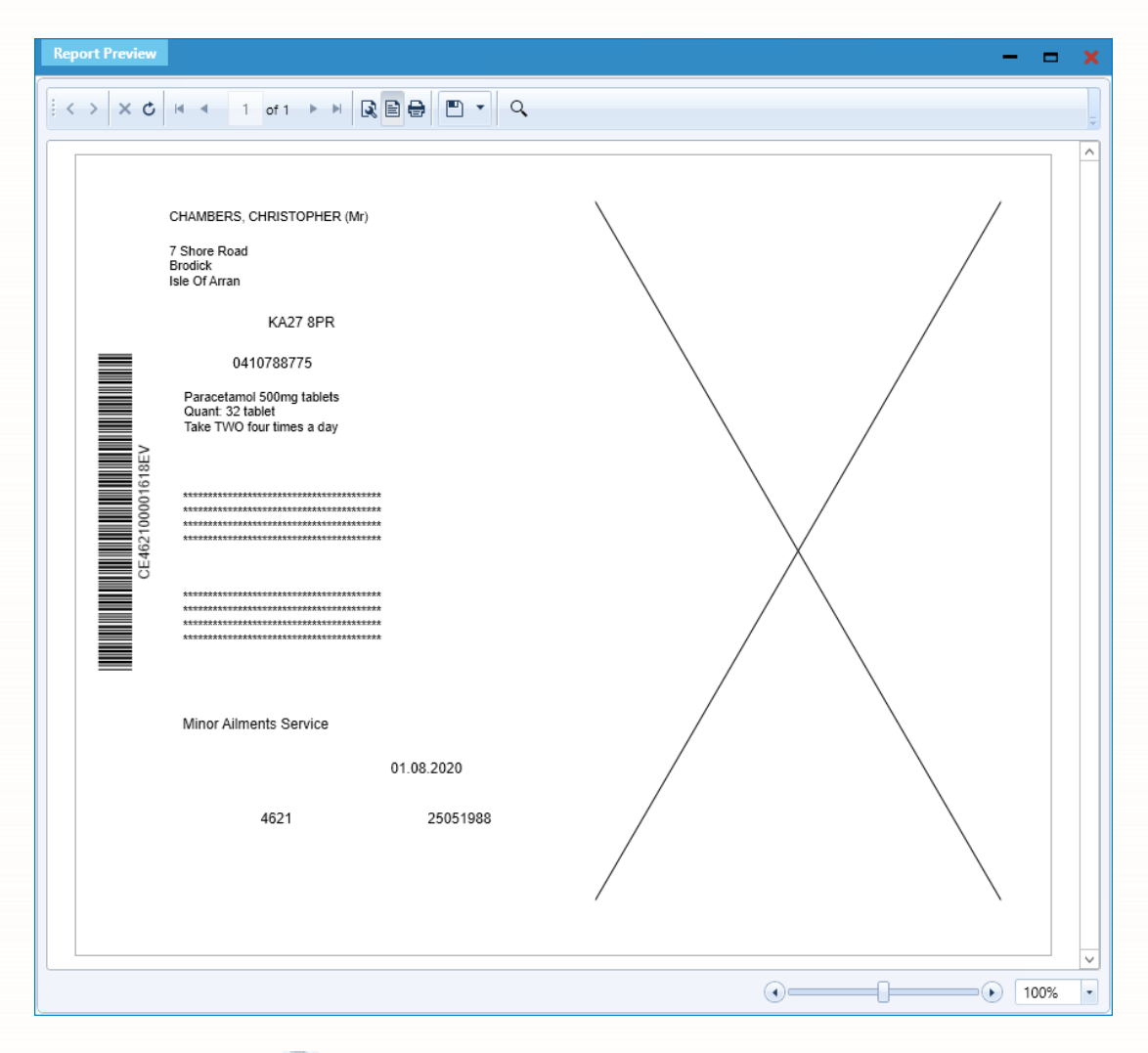

3. Select the printer icon.

# **Revision History**

| Version Number | Date         | Revision Details | Author(s)            |
|----------------|--------------|------------------|----------------------|
| 1.0            | 27 July 2020 |                  | Joanne Hibbert-Gorst |
|                |              |                  |                      |

## **Contact us**

For more information contact: **Telephone: 0344 209 2601** 

Not to be reproduced or copied without the consent of AAH Pharmaceuticals Limited 2020.